# Introduction of "JCM Global Match"

Global Environment Centre Foundation (GEC)

Tokyo Office

Nanako Aoyama

<u>What is the "JCM Global Match"?</u> <u>https://gec.force.com/JCMGlobalMatch/</u> <u>A platform to connect the JCM participants for the</u> <u>better and effective project development.</u>

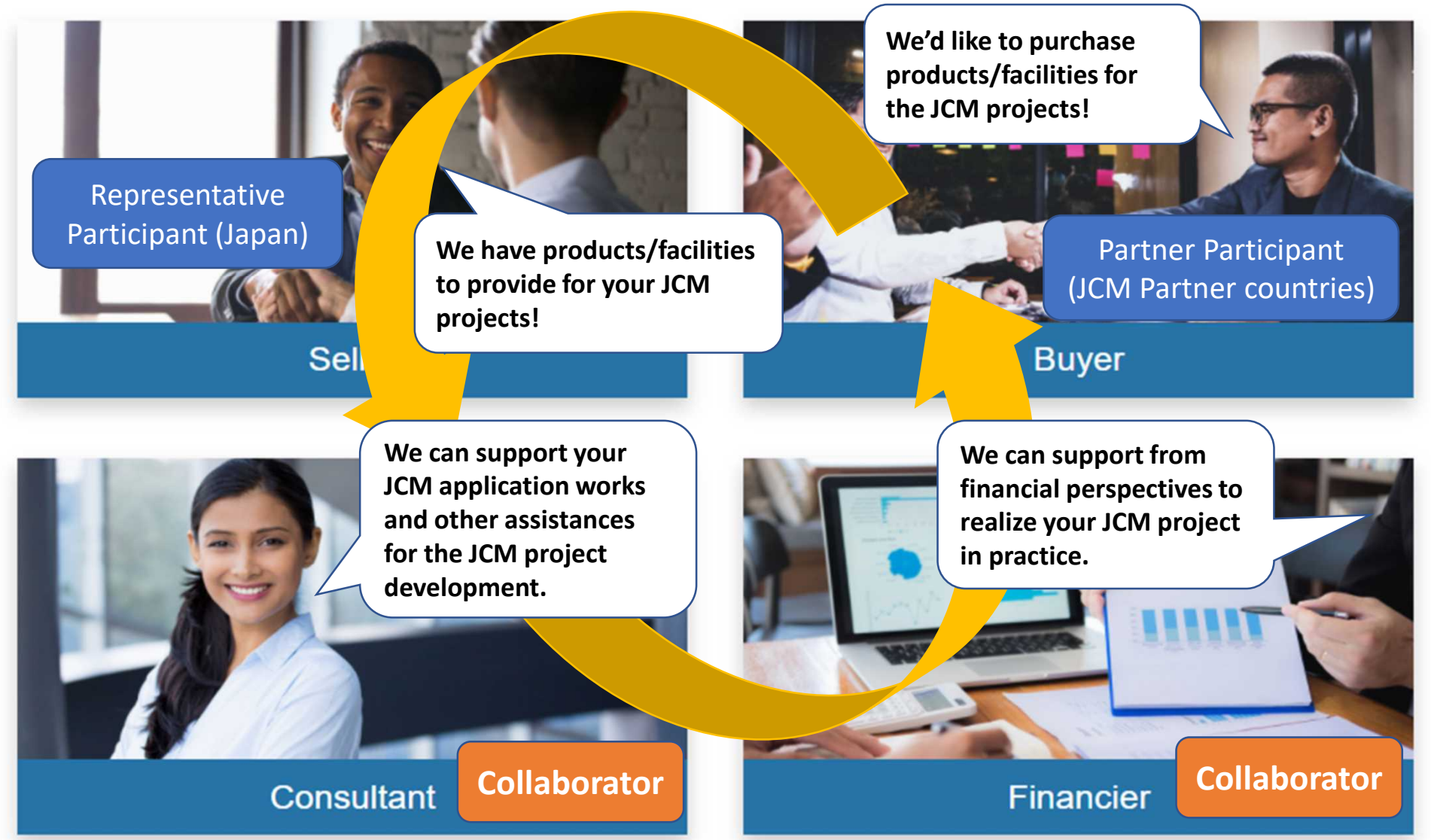

### What can you do on this platform?

Launched in 2019 and reformed in 2020! Multis JCM How to Use V Good Practices Open Discussion V

>Many matchings have already been recognized to realize JCM projects.

JCM Global Match A match-making platform for climate technology projects

|  |                            | Name of Services            | Details of the Services                                                                                                    |  |  |  |  |  |  |
|--|----------------------------|-----------------------------|----------------------------------------------------------------------------------------------------|--|--|--|--|--|--|
|  | 1. Find<br>your<br>partner | Search Engine               | A function on top of website search for your possible<br>business partners by any keywords such as countries' name<br>or the name of a certain technology to be introduced. |  |  |  |  |  |  |
|  | 2.Deepen<br>your           | Open Discussion             | An open chat room to communicate with other users to find your partners who are interested in your project.                                                                 |  |  |  |  |  |  |
|  | with<br>potential          | Invitation Salon            | A private chat room to have a discussion to develop your project in practice only among selected people.                                                                    |  |  |  |  |  |  |
|  | partners                   | My Company's<br>Specialties | A function to describe and publicize; facilities/services you provide or would like to purchase                                                                             |  |  |  |  |  |  |
|  | Promote<br>yourself        | Profile Page                | Via Open Discussion or My Company's Specialties, other users will visit this page to get more information about you.                                                        |  |  |  |  |  |  |
|  | 4.Have<br>Individual       | Matching                    | If your matching request is accepted, email addresses will be exchanged, and one to one chat room will be available.                                                        |  |  |  |  |  |  |
|  | Communic<br>ations         | Scheduled<br>Meeting        | After matching request is accepted, you can set a meeting with them when a JCM event is held.                                                                               |  |  |  |  |  |  |

GEC

Search... Search M How to Use 
Good Practices Open Disccusion 
Invitation Salon Specialty Scheduled Meetings

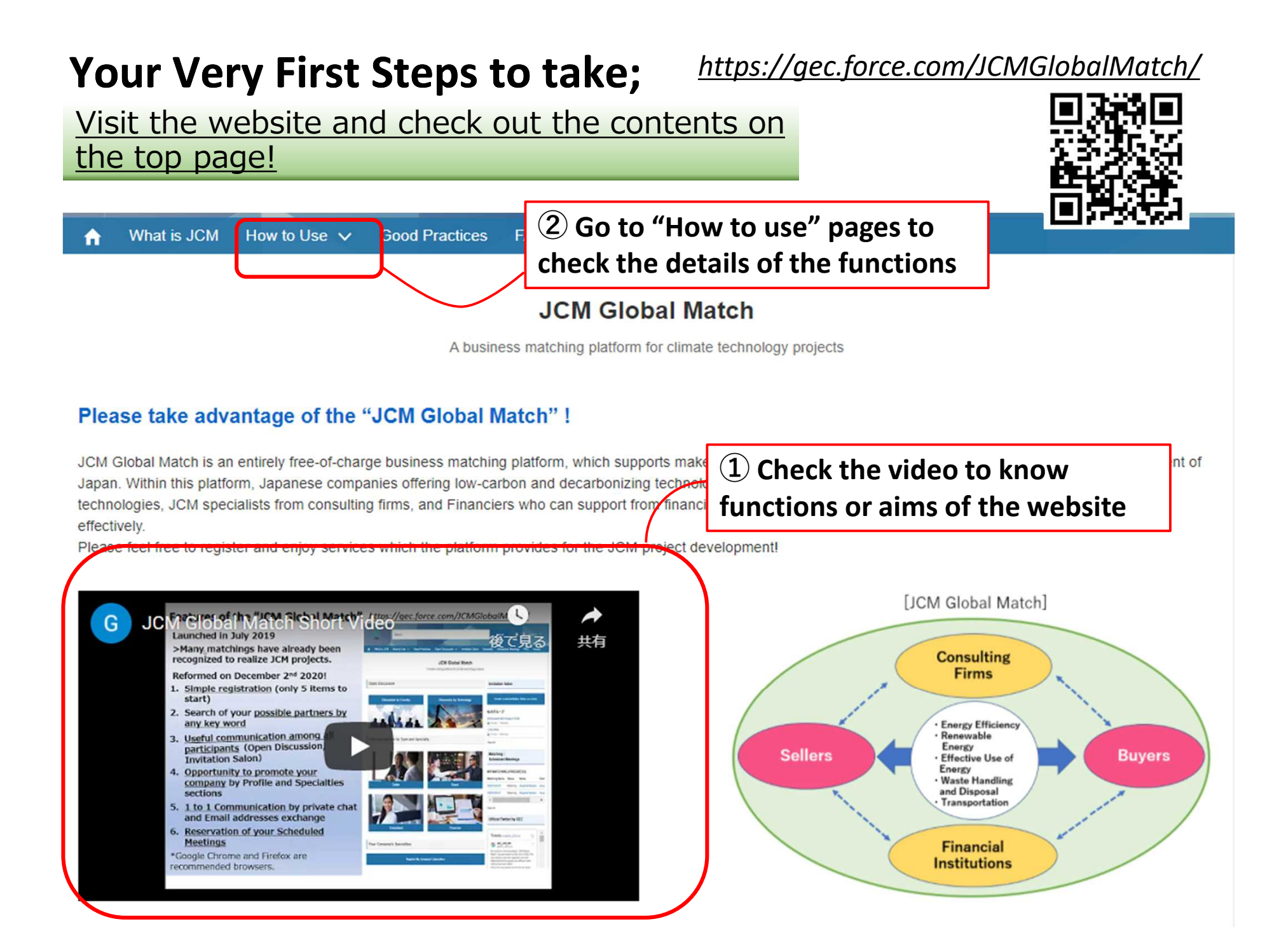

## Your Second Step;

#### https://gec.force.com/JCMGlobalMatch/

#### <u>Create your account and register your basic</u> <u>information</u>

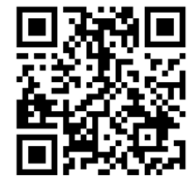

| C         | Cre | eat | te | Yo | u       | A  | CC | :01          | un | t                      |     |      |      |              |      |     |      |      |      |      |       |      |      |      |    |     |    |    |   |   |   |    |    |                  |              |              |
|-----------|-----|-----|----|----|---------|----|----|--------------|----|------------------------|-----|------|------|--------------|------|-----|------|------|------|------|-------|------|------|------|----|-----|----|----|---|---|---|----|----|------------------|--------------|--------------|
|           |     |     |    |    |         |    |    |              |    |                        |     |      |      |              |      |     |      |      |      |      |       |      |      |      |    |     |    |    |   |   |   |    |    |                  |              |              |
| •         | R   | •   | ÷  | Υ. | ×.      | 14 | •  |              | -  |                        | 3   | С.   | •    | $\mathbf{e}$ | •    |     | •    | •    | ÷    | 8    | ÷     | 3    | 5    | ÷    | 2  |     | 3  |    |   | - | • | 3  | э. | •                | ÷            | •            |
| •         | ÷   | ·   | ÷  | ÷  | ÷       | ÷  | ÷  | ÷            | ÷  | i.                     | -   | .0   |      |              |      | /in | /i+  | h' ı |      |      |       |      |      |      | t  | ÷   | ÷  | ÷  | ÷ | ÷ | ٠ | e. |    | •                | $\cdot$      | •            |
| e.        | •   | •   | ۰. | 8  | •       | 2  | •  | •            | 8  |                        | -ŲI | 9    | ų    | 5            | Ş    | (N) | vir  | i.   | ņ    | à    | C,C   | oļu  | ų    | . у  | e, | •   | ×. |    |   | × | • | ×  | •  | •                | $\mathbf{x}$ | $\mathbf{r}$ |
| 2         | 24  |     |    | ÷  |         | 14 | •  | ÷            | ÷  |                        | •   | •    | •    | •            | 2    | ÷   | •    | •    | •    | ÷    | •     | •    | •    | ÷    | •  | •   | н, | •  |   | 1 | • | •  | •  | •                |              | •            |
| •         |     |     |    |    |         |    | e. | ÷            | Yo | u.c                    | an  | sigr | n nh | b he         | ere. | Ųs  | sing | thi  | IS.W | /eb  | site  | iş i | free | e of | ςh | arg | e. |    | • |   |   |    |    |                  |              |              |
| (e)       | ×.  | ÷   | 5  | •  | ×.      | ×  | ÷  | •            | 5  | $\cdot$                | Cli | ick  | her  | e.to         | se   | e F | low  | to   | sig  | in u | ip ti | ne I | web  | osit | e, | ÷   | ×. | ÷  | • | 5 | • | æ  | ÷  | ÷                | 5            | $\cdot$      |
|           | ÷   | •   | ÷  | ÷  | •       | i. | •  | •            | ÷  | •                      | +   | ÷    | •    | •            | •    | •   | ÷    | •    | ÷    | ÷    | •     | ÷    |      | •    | ÷  | •   | ÷  | •  | • | ÷ | • | ÷  | ÷  | •                | ÷            | -            |
| 1         |     |     |    | ÷  |         |    | ÷  | ÷            | •  | $\sim$                 |     |      |      |              |      |     |      |      |      |      |       |      |      |      |    | •   | 1  | ÷  |   | 1 |   |    |    |                  |              | $\mathbf{r}$ |
| $(\cdot)$ | E   | ÷   | •  |    | $\cdot$ | R  | •  | $\mathbf{x}$ | 8  | $\cdot$                |     |      |      |              | Cre  | ate | Yo   | ur   | Ac   | COL  | Int   |      |      |      | ł  | ٠   | )÷ | ×. | • | 3 | ٠ | ÷  | •  | $(\cdot, \cdot)$ | ÷            | $\cdot$      |
| 4         | ÷   | •   | ÷  | 9  | ÷       | ÷  | ·  | ÷            | ÷  | $\left  \cdot \right $ |     | 1    | •    | 1            | •    | •   | 1    | ÷    | ÷    | ÷    | •     | ÷    | •    |      | •  | •   | e  | •  |   | ÷ | • | ÷  | •  | •                | +            | -            |
| ÷         | ÷   | ÷   | ÷  | è  | ÷       | •  | ÷  | ÷            | ÷  | •                      |     | ÷    | ÷    | ÷            | ÷    | •   | ÷    | ÷    | ÷    | ÷    | ÷     | ÷    | ÷    | ÷    | è. |     | 6  | ÷  | ÷ | ÷ | • | ÷  | ÷  |                  | $\cdot$      | $(\cdot)$    |
| (•)       | 6   | •   |    | ÷  |         | 6  |    |              |    |                        | 4   |      |      |              | •    | (•) | 4    | •    | ÷    | ÷    |       |      |      | 1    | ÷  |     | 58 | 4  |   |   |   | ÷  |    |                  | х.           |              |

- 1. Click "Create Your Account" on the top page
- 2. Put your name, Email address, Company Name, Country at least
- 3. Sign Up!

\*Please use English (Roman alphabet) to fill in.

\*<u>No fee will be charged</u> for the membership of the website.

| L First Name    |
|-----------------|
| 💄 Last Name     |
| 🐱 Email         |
| L Company Name  |
| L COUNTRY       |
| LIP/POSTAL CODE |
| L WEBSITE URL   |
| Sign Up         |

# **Access Information**

# URL: <u>https://gec.force.com/JCMGlobalMatch/</u>

Or search with "JCM Global Match"!

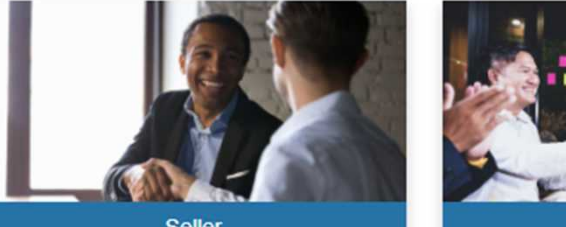

Seller

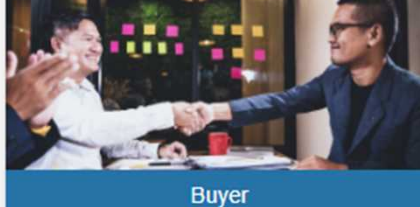

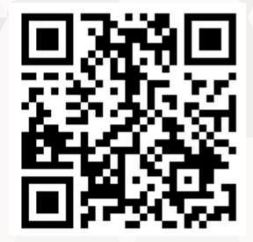

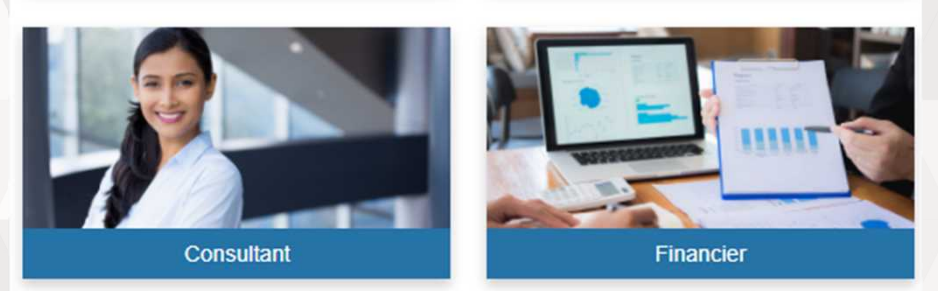

\*Google Chrome and Firefox are recommended browsers.

Please register and find your partner now! Contact : jcm-gm@gec.jp